## **INSTALANDO O POSTGRESQL NO WINDOWS**

Faça o download do instalador da versão Postgresql 8.2.4-1 acessando o endereço: http://gcom.ipad.com.br/postgresql-8.2.4-1.zip

Baixe o arquivo postgresql-8.2.4-1.zip.

Por favor, leia o FAQ http://pginstaller.projects.postgresql.org/FAQ\_windows.html antes de começar.

## Instalação passo a passo

- 1 Descompacte o arquivo postgresql-8.2.4-1.zip.
- 2 Para iniciar a instalação, duplo click no arquivo postgresql-8.2.msi
- 3 Selecione o idioma que você quer usar para o instalador.

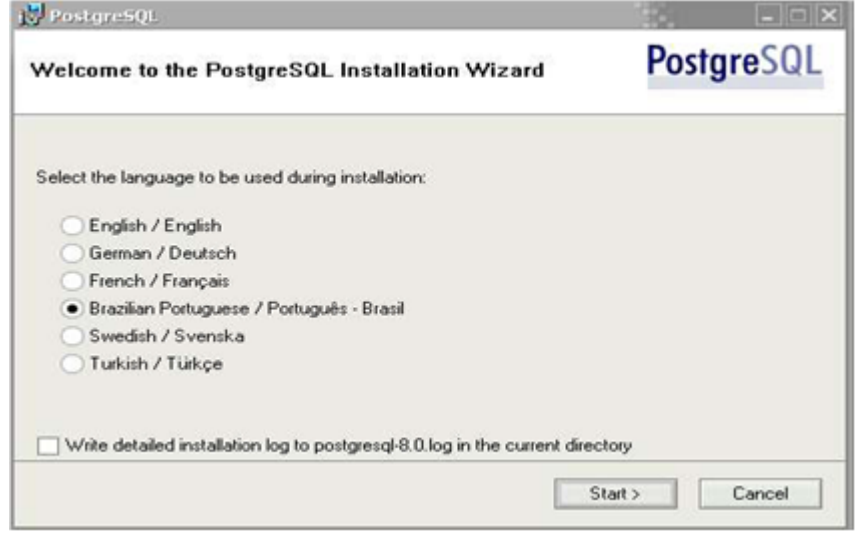

4 Mensagem de introdução. Agora clique em Próximo para começar.

| C. mardueade                                                           |                                                    |
|------------------------------------------------------------------------|----------------------------------------------------|
| Bem-vindo(a) ao Assistente de Ins                                      | stalação do PostgreSQL                             |
| É expressamente recomendável que todos os<br>instalação.               | programas sejam fechados antes de prosseguir na    |
| Clique em 'Próximo' para continuar, ou 'Cance<br>novamente mais tarde. | elar' se você deseja abortar a instalação e tentar |
|                                                                        |                                                    |
|                                                                        |                                                    |
|                                                                        |                                                    |
|                                                                        | < Voltar Próximo > Cancelar                        |
|                                                                        |                                                    |

5 Mensagem de boas-vindas e instruções. Clique em Próximo.

Last update: 31/08/2017 01:11 instalacao\_no\_windows https://www.gsan.com.br/doku.php?id=instalacao\_no\_windows&rev=1395948118

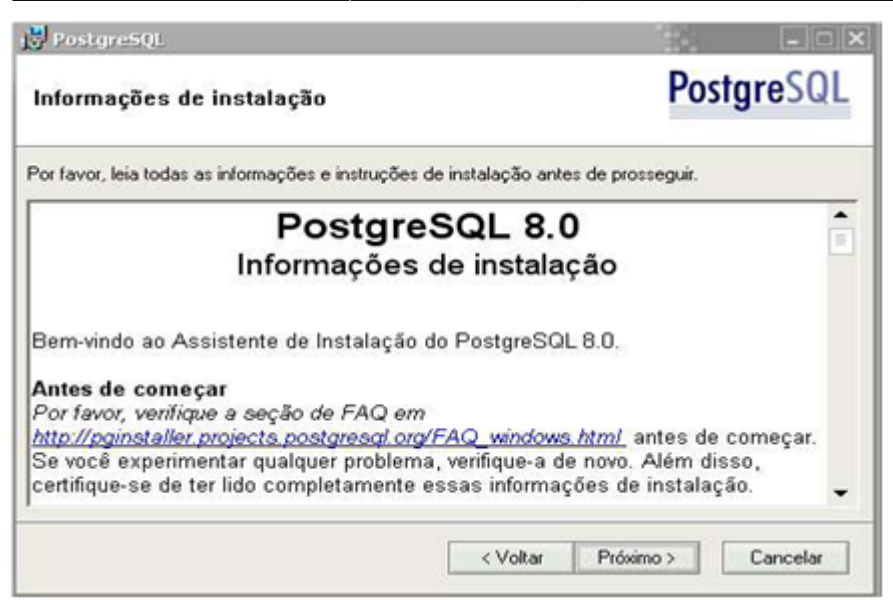

6 Selecione o que você quer instalar. A parte de servidor só estará disponível em plataformas baseadas no NT. Recomendamos que o PostgreSQL seja instalado em diretório de dados com partição do tipo NTFS (NTFS partition).

Você pode mudar o diretório da instalação selecionando PostgreSQL e clicando em Explorar para escolher o novo diretório. Você também pode mudar o diretório de uma opção individual (como o servidor, ou pgAdmin) selecionando a opção desejada e clicando em Explorar.

| Opções de instalação                                                                                             | PostgreSQ                                                                                                    |
|----------------------------------------------------------------------------------------------------|----------------------------------------------------------------------------------------------------|
| PostgreSUL Servidor de banco de dados Diretório de dados X • Suporte para outros idic X • Extensões espaciais Pr | PostgreSQL - Banco de dados<br>objeto-relacional, ferramentas e<br>interfaces                                                                 |
| Interfaces de usuário psql pgAdmin III Drivers de banco de dados -  Driver JDBC                                  | Esse recurso necessita de 2152KB no<br>disco. Ele possui 4 de 5 sub-recursos<br>selecionados. Os sub-recursos<br>necessitam de 38MB no disco. |
| Localização atual<br>C:\Program Files\PostgreSQL\8.0\                                                            | Explorar                                                                                                    |

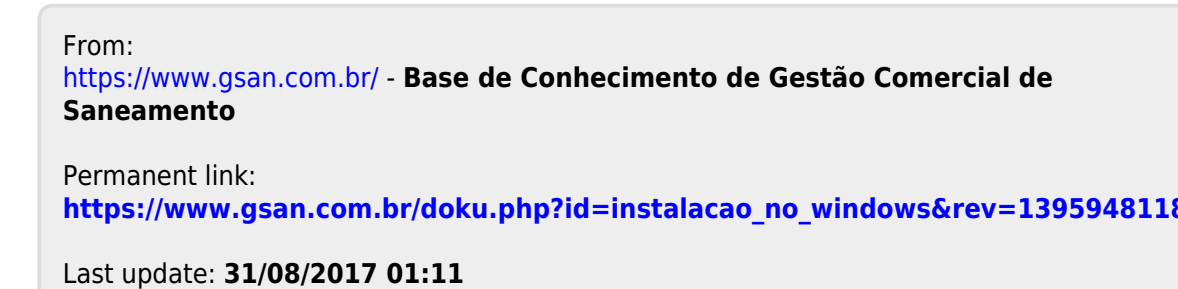

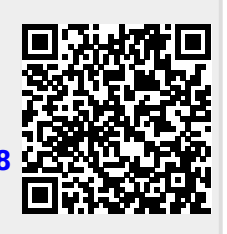

https://www.gsan.com.br/